## Microsoft EDGE & portale cliclavoroveneto.it Istruzioni per la configurazione dei cookie

|     | Nuova finestra                                              |  |  |  |  |  |  |
|-----|-------------------------------------------------------------|--|--|--|--|--|--|
| ļ   | Nuova finestra InPrivate                                    |  |  |  |  |  |  |
|     | Zoom — 100% +                                               |  |  |  |  |  |  |
| 10  | Trasmetti elementi multimediali a dispositivo               |  |  |  |  |  |  |
|     | Trova nella pagina                                          |  |  |  |  |  |  |
|     | Stampa                                                      |  |  |  |  |  |  |
|     | Aggiungi questa pagina a Start<br>Strumenti di sviluppo F12 |  |  |  |  |  |  |
|     |                                                             |  |  |  |  |  |  |
| >   | Apri con Internet Explorer 2                                |  |  |  |  |  |  |
|     | Invia feedback                                              |  |  |  |  |  |  |
|     | Impostazioni 🚩                                              |  |  |  |  |  |  |
| י < | Apprendistato                                               |  |  |  |  |  |  |
|     | si utilizza un account Microsoft o un account aziendale.    |  |  |  |  |  |  |
|     | Lettura                                                     |  |  |  |  |  |  |
|     | Stile modalità lettura                                      |  |  |  |  |  |  |
| >   | Predefinito ~                                               |  |  |  |  |  |  |
|     | Dimensioni carattere modalità lettura                       |  |  |  |  |  |  |
| >   | Medio ~                                                     |  |  |  |  |  |  |
| >   | Impostazioni avanzate                                       |  |  |  |  |  |  |
| >   | Visualizza impostazioni avanzate                            |  |  |  |  |  |  |
| >   | Informazioni su questa app                                  |  |  |  |  |  |  |
| >   | Microsoft Edge 25.10586.0.0<br>Microsoft EdgeHTML 13.10586  |  |  |  |  |  |  |

| Nicerca nena barra degli indirizzi con                                                               |
|----------------------------------------------------------------------------------------------------|
| Google                                                                                               |
| Modifica                                                                                             |
| Mostra suggerimenti per la ricerca e i siti durante<br>la digitazione                                |
| Attivato 4                                                                                           |
| Cancella la cronologia di ricerca Bing                                                               |
| Cookie                                                                                               |
| Blocca solo i cookie di terze parti 🔪 🗸 🗸 🗸                                                          |
| Consenti ai siti di archiviare le licenze per i                                                      |
| contenuti multimediali protetti nel dispositivo                                                      |
| Attivato                                                                                             |
| Usa la previsione della pagina per velocizzare<br>l'esplorazione, migliorare la lettura e migliorare |

- 1. Cliccare il bottone con i tre puntini in alto a destra, quindi scegliere la voce "Impostazioni"
- 2. Scorrere in basso il menù e cliccare il bottone "Visualizza impostazioni avanzate"
- 3. Scorrere la lista delle impostazioni e impostare il menu a tendina "Cookie" su "Blocca solo i cookie di terze parti"

## Microsoft IE 11 & portale cliclavoroveneto.it Istruzioni per la configurazione dei cookie

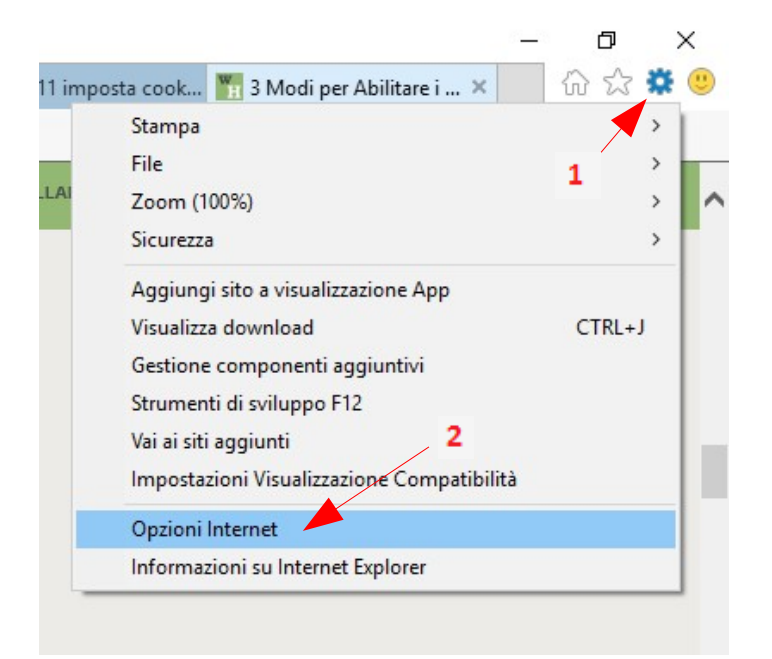

| Opzioni Internet                                                                |            | 3、          |        |                |     | ?                     | × |  |
|---------------------------------------------------------------------------------|------------|-------------|--------|----------------|-----|-----------------------|---|--|
| Connessioni                                                                     |            | Pro         | oram   | ni             |     | Avanzate              |   |  |
| Generale                                                                        | Sic        | urezza      |        | Privacy        |     | Contenuto             |   |  |
| Impostazioni —                                                                  |            |             |        |                |     |                       | - |  |
|                                                                                 |            |             |        | <u>S</u> iti   |     | Avan <u>z</u> ate     |   |  |
| Posizione                                                                       | osizione   |             |        |                |     |                       |   |  |
| Non consentire mai ai sit <mark>y</mark> eb di richiedere <u>C</u> ancella siti |            |             |        |                |     |                       |   |  |
| Blocco popup —                                                                  |            |             |        |                |     |                       | - |  |
| Attiva Blocco p                                                                 | opup       |             |        |                | [   | Imp <u>o</u> stazioni |   |  |
| InPrivate                                                                       |            |             |        |                |     |                       | - |  |
| Browsing                                                                        | isioni e t | barre degli | strume | enti all'avvio | dil | nPrivate              |   |  |
|                                                                                 |            |             |        |                |     |                       |   |  |

| stione della privacy per sito                                                                                                    |                                                                                                    |                                                                                        |
|----------------------------------------------------------------------------------------------------|----------------------------------------------------------------------------------------------------|----------------------------------------------------------------------------------------|
| Gestione siti<br>É possibile specificare a q<br>di cookie, a prescindere d<br>Immettere l'indirizzo esatto del sito<br>Blocca.<br>Per rimuovere un sito dall'elenco d<br>scegliere il pulsante Rimuovi.<br>Indirizzo sito Web:<br>http://www.cliclavoroveneto.it/ | uali siti Web è sempre o mai o<br>all'informativa sulla privacy de<br>Web da gestire, quindi scegli<br>lei siti gestiti, selezionare il nor<br>6 | consentito l'utilizzo<br>el sito.<br>ere Consenti o<br>me del sito e<br><u>B</u> locca |
| Siti <u>W</u> eb gestiti:                                                                                                    |                                                                                                    | Lonsenti                                                                               |
| Dominio                                                                                                    | Impostazione                                                                                                    | Ri <u>m</u> uovi<br>Rimuovi tutti                                                      |
| estione della privacy per sito                                                                                                    |                                                                                                    |                                                                                        |
| Gestione siti<br>È possibile specificare a q<br>di cookie, a prescindere d                                                                                                    | uali siti Web è sempre o mai<br>Iall'informativa sulla privacy de                                                                                | consentito l'utilizzo<br>el sito.                                                      |
| Immettere l'indirizzo esatto del sito<br>Blocca.<br>Per rimuovere un sito dall'elenco d                                                                                                    | Web da gestire, quindi scegli                                                                                                    | iere Consenti o<br>me del sito e                                                       |
| scegliere il pulsante Rimuovi.                                                                                                    | an gean, acterionate in no                                                                                                    |                                                                                        |
| Indirizzo sito Web:                                                                                                    |                                                                                                    |                                                                                        |
|                                                                                                    |                                                                                                    | <u>B</u> locca                                                                         |
|                                                                                                    |                                                                                                    | <u>C</u> onsenti                                                                       |
| Siti <u>W</u> eb gestiti:                                                                                                    |                                                                                                    |                                                                                        |
| Dominio                                                                                                    | Impostazione                                                                                                    | Rimuovi                                                                                |
| cliclavoroveneto #                                                                                                    | Consenti semore                                                                                                    |                                                                                        |
| venetolavoro.it                                                                                                    | Consenti sempre                                                                                                    | R <u>i</u> muovi tutti                                                                 |
|                                                                                                    | 7                                                                                                    |                                                                                        |

- 1. Cliccare in alto a destra il menu con la rotellina dentata e quindi "Opzioni Internet"
- 2. Selezionare la scheda "privacy" e quindi cliccare il bottone "siti"
- 3. Digitare nella apposita casella l'indirizzo "<u>www.cliclavoroveneto.it</u>" e cliccare su "Consenti"
- 4. Ripetere l'operazione per l'indirizzo "<u>www.venetolavoro.it</u>"
- 5. Salvare cliccando sui "OK"
- 6. In caso di necessità riaprire la scheda "Opzioni Internet" --> "Privacy" e deselezionare la spunta "Attiva blocco popup"